# MyERAS....a tutorial

- The purpose of this tutorial is to provide a broad overview of what information is required when applying to residency programs through the Electronic Residency Application Service (ERAS).
- This tutorial is only a guideline, as some requirements may have changed.

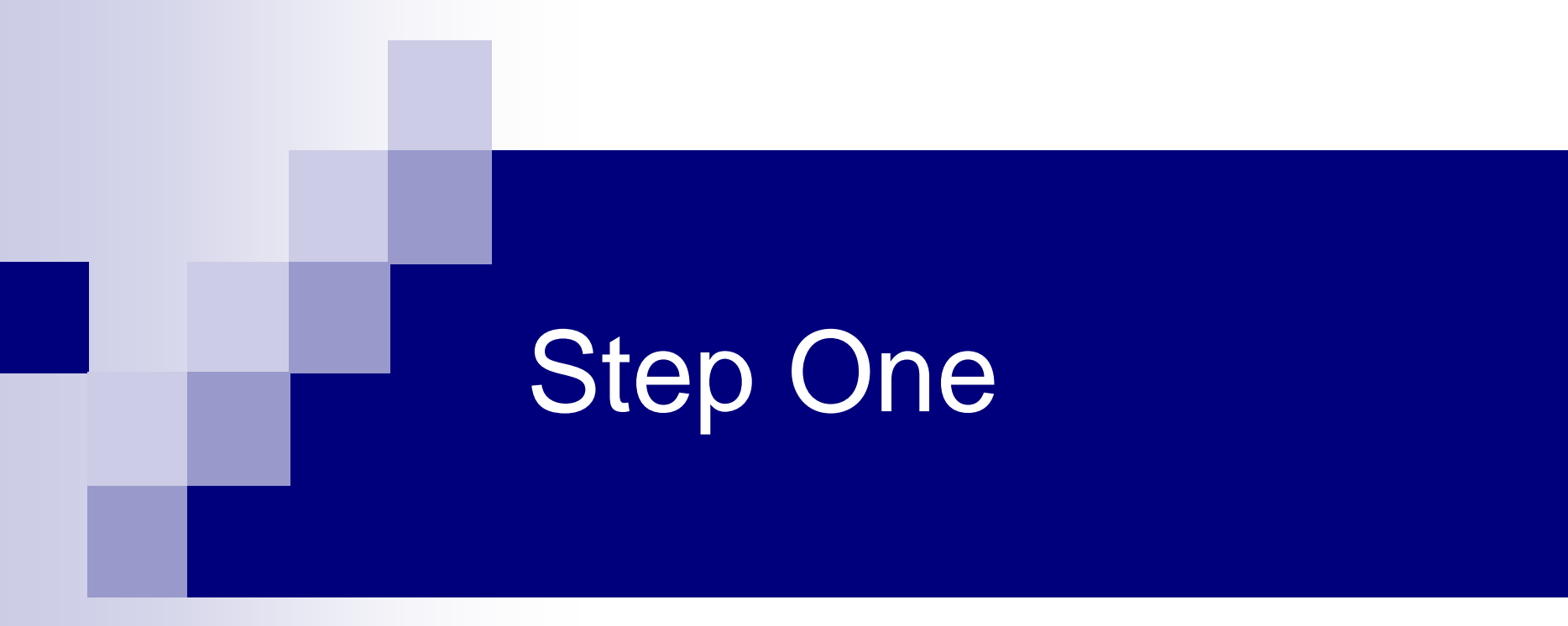

## Logging Into MyERAS

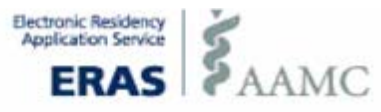

MyERAS ADTS AAMC ERAS Requirements

 MyERAS

 MyERAS

 AAMC ID:

 Password:

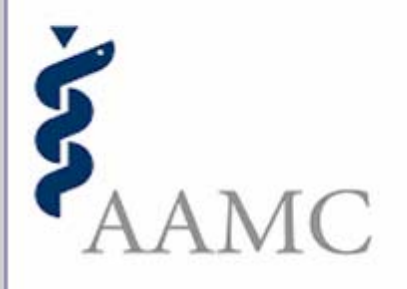

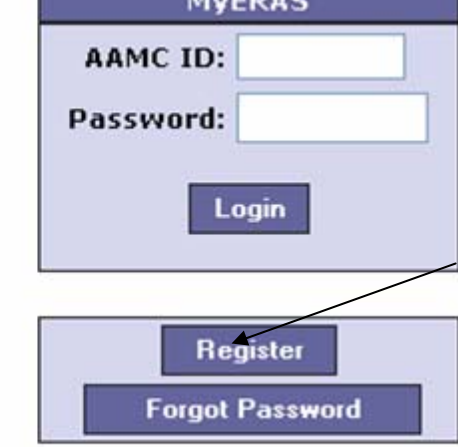

**FIRST LOGIN:** Register using the token provided by Student Affairs. During registration you will be assigned an AAMC ID to be used for subsequent logins.

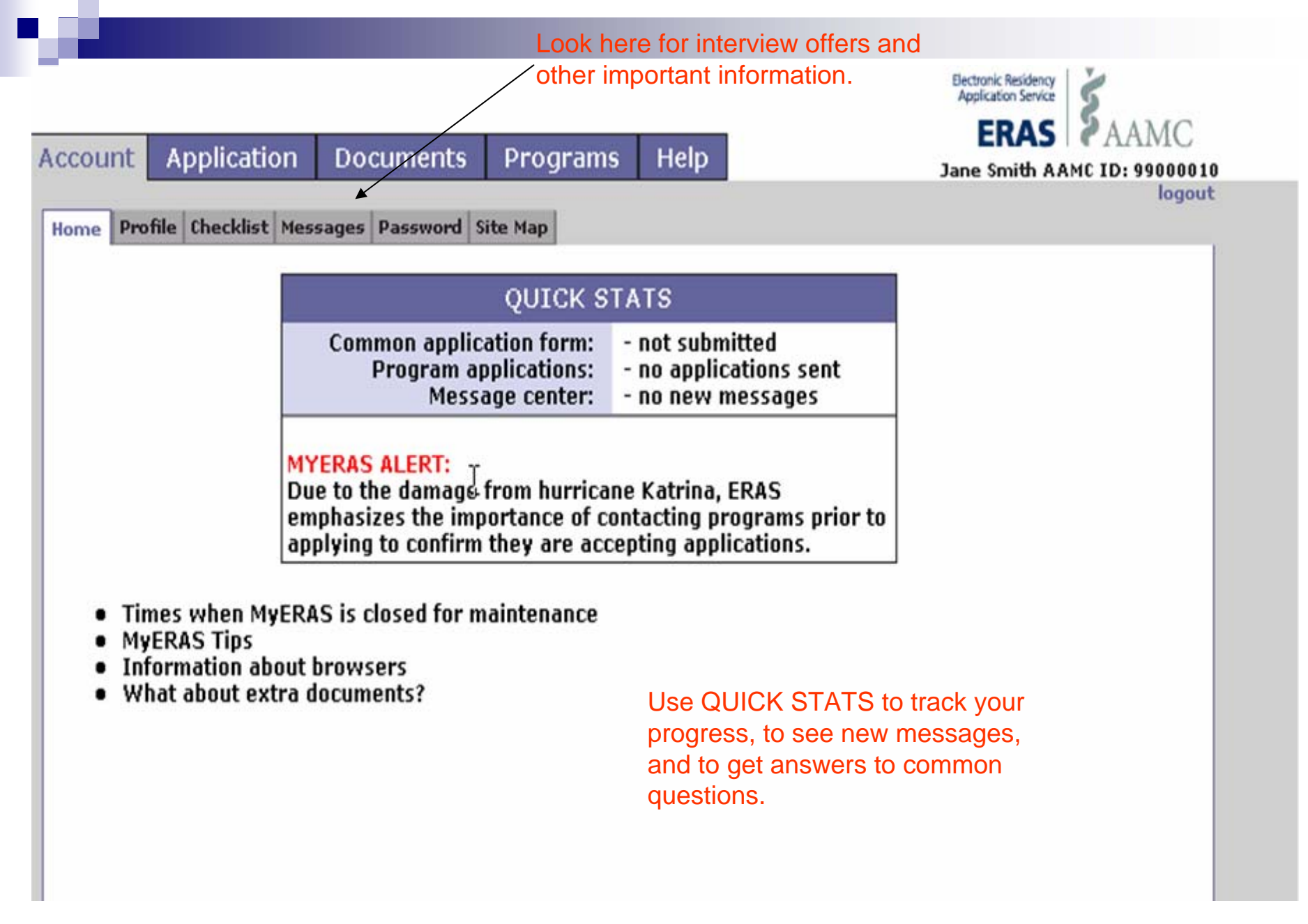

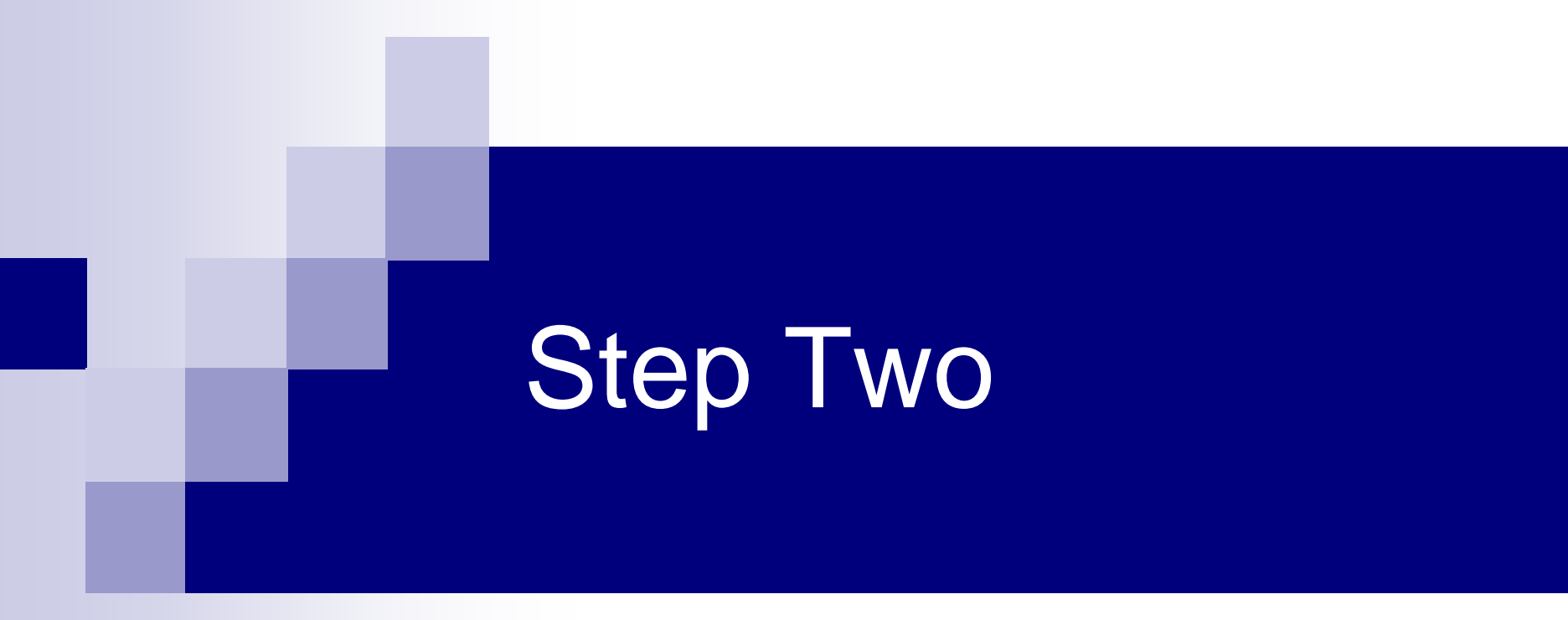

## Completing the Profile

|                    |           |                    |                 |          |                | Electronic Residency<br>Application Service | Š              |
|--------------------|-----------|--------------------|-----------------|----------|----------------|---------------------------------------------|----------------|
|                    |           |                    |                 |          | 1              | ERAS                                        | AAMC           |
| Account Applic     | ation     | Documents          | Programs        | Help     |                | Jane Smith AAM                              | C ID: 99000010 |
| Home Profile Check | dist Mes  | sages Password S   | ite Map         |          |                |                                             | logout         |
| Prom               | le intorn | nation should be l | kept up-to-date | through  | iout the Appli | cation Season                               |                |
| First Name:        |           | Middle Name:       | Last Name       | 3:       | Suffix:        | Previous Last Name:                         |                |
| Jane *             | l         |                    | Smith           | *        |                |                                             |                |
| Contact B          | Email:    | erashelp@aamc.org  |                 | *        |                |                                             |                |
| Confirm B          | mail:     | erashelp@aamc.org  |                 | *        |                |                                             |                |
|                    | 55NI-     |                    | Can             | adian SI | N              | 7                                           |                |
|                    | 5514.     |                    | cui             |          |                |                                             |                |
| Present Mailing A  | ddress:   |                    |                 |          |                |                                             |                |
| Country:           |           |                    | *               |          | All fields     | containing an *                             |                |
| Street Address:    |           |                    |                 | *        | must be        | completed.                                  |                |
|                    |           |                    |                 |          |                |                                             |                |
| Cit.u.             |           |                    | 1.              |          |                |                                             |                |
| City:              |           |                    | <b>」</b> ↑      |          |                | -                                           |                |
| State/Province:    | Not App   | icable 🔽           | Zip/Pos         | tal Code | :              |                                             |                |
| Preferred Phone:   |           | *                  | Alternat        | te Phone | :              | Fax:                                        |                |
| Pager:             |           |                    |                 | Mobile   | :              |                                             |                |
|                    |           |                    |                 |          |                |                                             |                |

### Profile information continued

| Citizenship:               | U.S. Citizen                       | *                                                                               |
|----------------------------|------------------------------------|---------------------------------------------------------------------------------|
| Current Visa:              | Not Applicable 💌                   |                                                                                 |
| Expected V a (t            | he visa you expect to be hold      | ling when you are in a program):                                                |
| 📃 B-1 - Tempora            | ary visitor for business           | J-2 - Spouse or child of J-1                                                    |
| 🔲 B-2 - Tempora            | ary visitor for pleasure           | O-1 - Extraordinary ability in sciences, arts, education, business or athletics |
| 📃 F-1 - Academie           | c student                          | TN - NAFTA trade visa for Canadians and Mexicans                                |
| 📃 F-2 - Spouse o           | or child of F-1                    | E-2 - Treaty investor, spouse and children                                      |
| 📃 H-1 - Tempora            | ary worker                         | Diplomatic Service                                                              |
| H-1B - Special<br>etcetera | ty occupation, DoD worker,         | Immigrant                                                                       |
| 🔲 H-2B - Tempo             | rary worker- skilled and unskilled | EAD-Employment Authorization                                                    |
| 🔲 H-4 - Spouse (           | or child of H-1, H-2, H-3          | Other                                                                           |
| 📃 J-1 - Visa for e         | exchange visitor                   |                                                                                 |
| select a                   | ll that may apply                  |                                                                                 |

USMLE ID:

(Required for USMLE Transcript transmission)

(Required for COMLEX Transcripts transmission)

ID numbers are located on your score sheet. Student Affairs can provide your NBOME ID if needed, but does not have access to USMLE IDs.

### Profile information continued

#### Match Information:

to the next page.

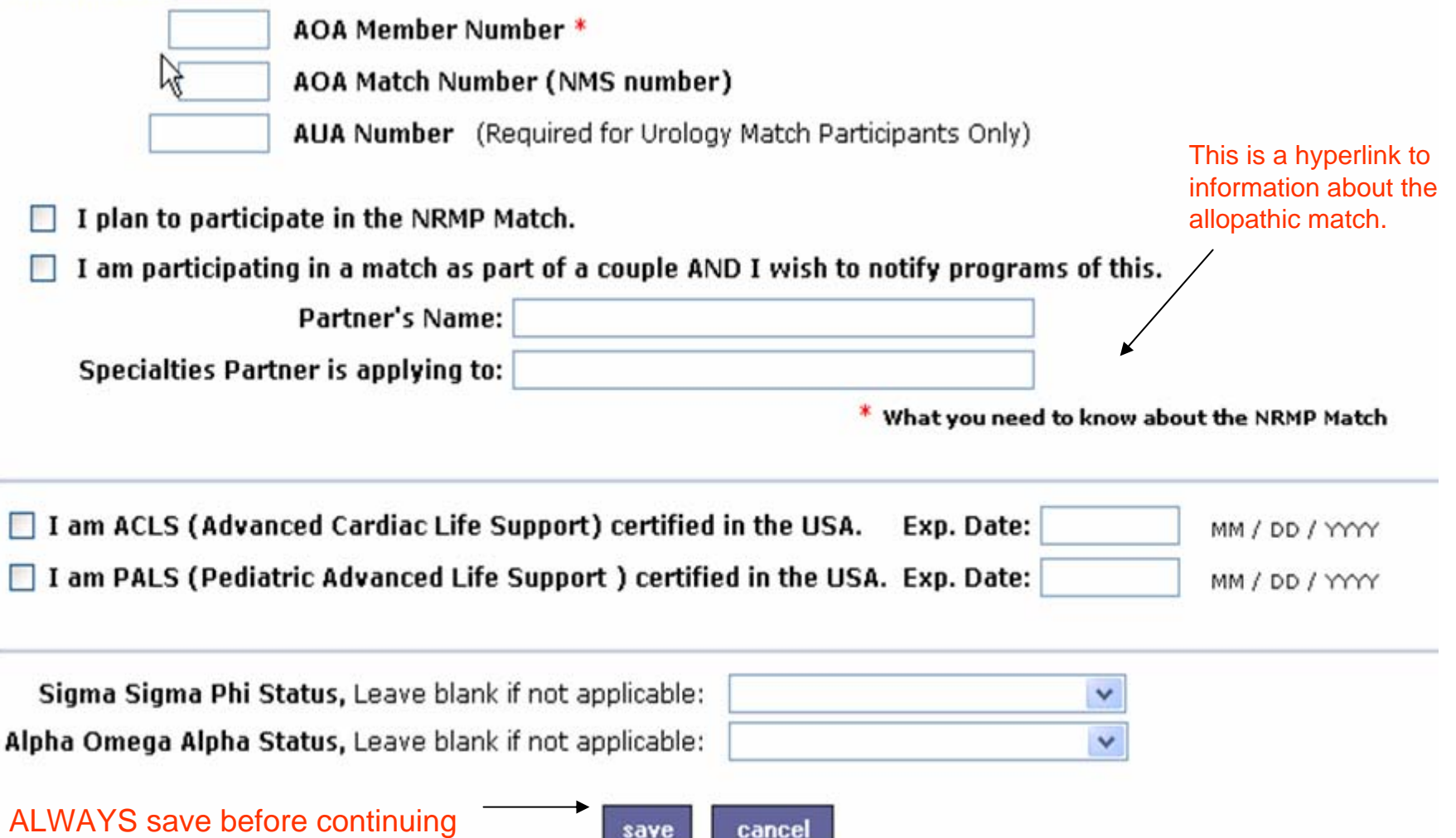

# Step Three

Completing the Common Application Form (CAF)

| Account Application        | Documents Programs Help                        | ERAS AAMC<br>Jane Smith AAMC ID: 990000<br>logo |
|----------------------------|------------------------------------------------|-------------------------------------------------|
| ome General Education Educ | ation Fellowships Experience Publications Exam | ms Information Licenses Race Ethnicity Misc     |
| Get a copy of the          | QUICK STATS                                    |                                                 |
| Worksheet (pdf)            | Page One- General Informatio                   | on Saved                                        |
| Ular war car               | Page Two- Educatio                             | on Saved                                        |
| VIEW YOUR CAF              | Page Three- Medical Educatio                   | on Saved                                        |
|                            | Page Four- Previous Residency/Fellowshi        | ip Not Saved                                    |
| view your CV               | Page Five- Experienc                           | ce Saved                                        |
|                            | Page Six- Publication                          | ns Not Saved                                    |
| Submit your Application    | Page Seven- Exams                              | s Saved                                         |
|                            | Page Eight- Licensure Informatio               | on Saved                                        |
|                            | Page Nine- State Gedical License               | es Not Saved                                    |
|                            | Page Ten- Rac                                  | ce Not Saved                                    |
|                            | Page Eleven - Ethnicity                        | y Not Saved                                     |
|                            | Page Twelve - Mise                             | c. Saved                                        |

This page is a snapshot of your progress within the Common Application Form.

|                                                            | Jane Smith AAMC I                                                                                                    |
|------------------------------------------------------------|----------------------------------------------------------------------------------------------------|
| Home General Educa                                         | tion Education Fellowships Experience Publications Exams Information Licensee Race Ethn                                                                                                    |
| Page 1 - General                                           |                                                                                                    |
| Birth Pla                                                  | Dee:         New York, NY         Birth Date:         01/01/1980         (MM / DD / YYYY)                                                                                                    |
| Gend Gend                                                  | er: Female 💙 *                                                                                                    |
| Permanent Mailing                                          | Address:                                                                                                    |
| copy from                                                  | Inited States Of America                                                                                                    |
| Street Address                                             | 123 Anwhere Lane                                                                                                    |
| Suber Address.                                             |                                                                                                    |
| City                                                       | Et Worth                                                                                                    |
| State / Province:                                          | Tevas Zin/Postal Code: 76107                                                                                                    |
| Phone #:                                                   | 817-123-4567                                                                                                    |
| i none wi                                                  |                                                                                                    |
|                                                            |                                                                                                    |
| Are you committed                                          | to fulfill a U.S. military active duty service obligations/deferments? *                                                                                                    |
| Are you committed<br>O Yes ③                               | to fulfill a U.S. military active duty service obligations/deferments? * No Years: Branch:                                                                                                    |
| Are you committed<br>O Yes ③<br>C Yes ③                    | to fulfill a U.S. military active duty service obligations/deferments? * No Years: Branch: Y ther service obligations? (ie Military Reserves or Public Health/State programs) *                                                                                                    |
| Are you committed<br>Yes<br>Do you have any of<br>Yes      | to fulfill a U.S. military active duty service obligations/deferments? * No Years: Branch:  ther service obligations? (ie Military Reserves or Public Health/State programs) * No Description: (255 character limitation Check Count )                                                                                                    |
| Are you committed<br>Yes ©<br>Do you have any of<br>Yes ⊙  | to fulfill a U.S. military active duty service obligations/deferments? * No Years: Branch:  ther service obligations? (ie Military Reserves or Public Health/State programs) * No Description: (255 character limitation Check Count )                                                                                                    |
| Are you committed<br>Yes ©<br>Coyou have any of<br>Yes ⊙   | to fulfill a U.S. military active duty service obligations/deferments? * No Years: Branch:  ther service obligations? (ie Military Reserves or Public Health/State programs) * No Description: (255 character limitation Check Count ) Military students need to complete this information                                                                                                    |
| Are you committed<br>Yes<br>Do you have any of<br>Yes<br>S | to fulfill a U.S. military active duty service obligations/deferments? *         No       Years:       Branch:       Image: Complete the service obligations? (ie Military Reserves or Public Health/State programs) *         No       Description: (255 character limitation Check Count )         Military students need to complete this information.                                                                                                    |
| Are you committed<br>Yes<br>Do you have any of<br>Yes<br>O | to fulfill a U.S. military active duty service obligations/deferments? *         No       Years:       Branch:       Image: Complete complete co |
| Are you committed<br>Yes<br>O Yes<br>Yes<br>Yes            | to fulfill a U.S. military active duty service obligations/deferments? *         No       Years:       Branch:       Image: Complete the service obligations? (ie Military Reserves or Public Health/State programs) *         No       Description: (255 character limitation Check Count)       Military students need to complete this information.                                                                                                    |
| Are you committed<br>Yes<br>Do you have any of<br>Yes      | to fulfill a U.S. military active duty service obligations/deferments? *         No       Years:       Branch:       Image: Service obligations? (ie Military Reserves or Public Health/State programs) *         No       Description: (255 character limitation Check Count )       Military students need to complete this information.         Save       cancel       Next Page >>                                                                                                    |

| Account Application [                                                                                                    | Documents P                                                                                                    | Programs                                                    | Help                           |                       | Jane                     | ERAS<br>Smith AA    | AA     | MC       |
|----------------------------------------------------------------------------------------------------|----------------------------------------------------------------------------------------------------|-------------------------------------------------------------|--------------------------------|-----------------------|--------------------------|---------------------|--------|----------|
| Home General Education Educ                                                                                                    | lical Residencies<br>ation Fellowships                                                                                                    | /<br>Experience                                             | Publications                   | Exams                 | Licensure<br>Information | Medical<br>Licenses | Race E | Ethnicit |
| Page 2 - Education                                                                                                    |                                                                                                    |                                                             |                                |                       |                          |                     |        |          |
| This page allows entries for e<br>required fields and Save. The                                                                                | ach Undergradu.<br>page will refresh                                                                                                    | ate and Grad<br>n to allow ad                               | duate School<br>ditional entri | you hav<br>es.        | e attended               | . Complet           | te the |          |
| composition of the second second                                                                                                    |                                                                                                    |                                                             |                                |                       | 42.8                     | [ core ]            |        | _        |
| b                                                                                                    | To enter an Eo<br>elow and click t                                                                                                    | ducation rec<br>he save but                                 | ord, just be<br>ton when yo    | gin typir<br>u are do | g<br>ne.                 |                     |        |          |
|                                                                                                    |                                                                                                    |                                                             |                                |                       |                          |                     |        |          |
| Institution                                                                                                    | n: Texas A&M Un                                                                                                    | iversity                                                    |                                |                       | *                        |                     |        |          |
| Institution<br>Location                                                                                                    | n: Texas A&M Un<br>n: College Station                                                                                                    | iiversity<br>1, Texas                                       |                                |                       | *                        |                     |        |          |
| Institution<br>Location<br>Education Type                                                                                                    | a: Texas A&M Un<br>a: College Station<br>e: UnderGraduate                                                                                                    | iiversity<br>1. Texas<br>e 💙 *                              |                                |                       | *                        |                     |        |          |
| Institution<br>Location<br>Education Type<br>Major                                                                                             | a: Texas A&M Un<br>a: College Station<br>a: UnderGraduate<br>r: Biology                                                                                        | iiversity<br>n, Texas<br>e 💌 *                              |                                |                       | *                        |                     |        |          |
| Institution<br>Location<br>Education Type<br>Major<br>Degree expected or earned                                                                | a: Texas A&M Un<br>a: College Station<br>e: UnderGraduate<br>r: Biology<br>d: Yes 💙 *                                                                          | iversity<br>n, Texas<br>e 💌 *                               |                                |                       | *<br>*                   |                     |        |          |
| Institution<br>Location<br>Education Type<br>Major<br>Degree expected or earned<br>Degree                                                      | <ul> <li>Texas A&amp;M Un</li> <li>College Station</li> <li>UnderGraduate</li> <li>Biology</li> <li>Yes *</li> <li>Bachelor of Sc</li> </ul>                   | iiversity<br>n. Texas<br>e 💌 *<br>ience                     |                                | ×                     | *<br>*                   |                     |        |          |
| Institution<br>Location<br>Education Type<br>Major<br>Degree expected or earned<br>Degree<br>Degree Month                                      | <ul> <li>Texas A&amp;M Un</li> <li>College Station</li> <li>UnderGraduate</li> <li>Biology</li> <li>Yes *</li> <li>Bachelor of Scan</li> <li>June *</li> </ul> | iversity<br>n. Texas<br>e 💌 *<br>ience<br>Degree *          | Year: 2002                     | ✓                     | *                        |                     | 2      |          |
| Institution<br>Location<br>Education Type<br>Major<br>Degree expected or earned<br>Degree<br>Degree Month<br>Dates of Attendance               | a: Texas A&M Un<br>a: College Station<br>a: UnderGraduate<br>biology<br>d: Yes *<br>Biology<br>d: Yes *<br>Biology<br>d: Yes *<br>Biology<br>d: June *         | iversity<br>n. Texas<br>e 💌 *<br>ience<br>Degree '          | Year: 2002                     | ×                     | *                        |                     | Ŋ      |          |
| Institution<br>Location<br>Education Type<br>Major<br>Degree expected or earned<br>Degree<br>Degree Month<br>Dates of Attendance<br>From Month | a: Texas A&M Un<br>a: College Station<br>a: UnderGraduate<br>biology<br>d: Yes *<br>a: Bachelor of Sc<br>a: June *<br>a: September *                           | iversity<br>a. Texas<br>e 💌 *<br>ience<br>Degree '<br>Year: | Year: 2002                     | ×                     | *                        |                     | ₹Z     |          |

|                                                                                                    | and the second                                                                         |                                           | Application Service                     | AAMC          |
|----------------------------------------------------------------------------------------------------|----------------------------------------------------------------------------------------|-------------------------------------------|-----------------------------------------|---------------|
| Account Application                                                                                        | Documents Programs                                                                     | Help                                      | Jane Smith AAMO                         | ID: 99000010  |
| Home General Education Educat                                                                              | al Residencies/<br>ion Fellowships Experience Pul                                      | lications Exams Inform                    | sure Medical<br>nation Licenses Race Et | hnicity Misc. |
| Page 3 - Medical Education                                                                                 |                                                                                        |                                           |                                         |               |
| This page allows entries for ea<br>The page will refresh to allow                                          | ch Medical School you have atte<br>additional entries.                                 | ended. Complete the re                    | equired fields and Save                 |               |
| ZZZ AAMC Dean's Office - Tes                                                                               | t Site 3 August 2003                                                                   |                                           | [edit]                                  |               |
| То                                                                                                    | enter a Medical Education reco                                                         | rd, just begin typing                     | 5352-552-81                             |               |
| be                                                                                                    | low and click the save button v                                                        | vhen you are done.                        |                                         |               |
|                                                                                                    |                                                                                        |                                           |                                         |               |
| Country: United State                                                                                      | es Of America                                                                          | то                                        |                                         |               |
| Institution: 222 AAMC D                                                                                    | ean's Office - Test Site 3                                                             |                                           | UN does not have a                      |               |
| Have you spent six or more r                                                                               | nonths at a regional clinical ca                                                       | mpus?                                     | ional cimical campus                    |               |
| Clinical Campus: NO                                                                                        |                                                                                        |                                           |                                         |               |
|                                                                                                    |                                                                                        |                                           |                                         |               |
|                                                                                                    |                                                                                        |                                           |                                         |               |
|                                                                                                    |                                                                                        |                                           |                                         |               |
| Degree expected or earned:                                                                                 | Yes 💙 *                                                                                |                                           |                                         |               |
| Degree expected or earned:<br>Degree:                                                                      | Yes 💙 *<br>Doctor of Osteopathy (D.O.)                                                 | ~                                         |                                         |               |
| Degree expected or earned:<br>Degree:<br>Degree Month:                                                     | Yes 💙 *<br>Doctor of Osteopathy (D.O.)<br>May 💙 De                                     | egree Year: 2007                          |                                         |               |
| Degree expected or earned:<br>Degree:<br>Degree Month:<br>Dates of Attendance:                             | Yes 💙 *<br>Doctor of Osteopathy (D.O.)<br>May 💙 De                                     | egree Year: 2007                          |                                         |               |
| Degree expected or earned:<br>Degree:<br>Degree Month:<br>Dates of Attendance:<br>From Month:              | Yes 💙 *<br>Doctor of Osteopathy (D.O.)<br>May 💙 Do<br>August 💙 * Year: 2003            | egree Year: 2007                          |                                         |               |
| Degree expected or earned:<br>Degree:<br>Degree Month:<br>Dates of Attendance:<br>From Month:<br>To Month: | Yes V *<br>Doctor of Osteopathy (D.O.)<br>May V Do<br>August V * Year: 2003<br>V Year: | egree Year: 2007  * Leave month/year blan | k if experience is ongoing              |               |

| Account Application                                                                                                    | Documents Programs Help                                | Jane Smith AAMC                                                                |
|----------------------------------------------------------------------------------------------------|--------------------------------------------------------|--------------------------------------------------------------------------------|
| Home Ceneral Education Edu                                                                                                    | edical Residencies/                                    | Licensure Medical                                                              |
| Dage 4. Desidensies (Fell                                                                                                    |                                                        | S EXAMIS ANOTHER OF DECISES NACE CON                                           |
| This page allows entries fo                                                                                                    | owsnips<br>r each residency or fellowship, Complete th | he required fields and Save. The page                                          |
| will refresh to allow additio                                                                                                    | nal entries.                                           |                                                                                |
|                                                                                                    |                                                        |                                                                                |
| Fields marked wit                                                                                                    | h an asterisk ( * ) are required, but only             | if you have Residencies or Fellowship                                          |
|                                                                                                    | If you have no Residencies or Fellowshi                | ips, select: [ NONE ]                                                          |
|                                                                                                    | kr                                                     |                                                                                |
| Specialty:                                                                                                    | -1                                                     | *                                                                              |
| Institution/Program:                                                                                                    |                                                        | *                                                                              |
| Countrus                                                                                                    |                                                        |                                                                                |
| Country.                                                                                                    | · · · · ·                                              |                                                                                |
| State/Province:                                                                                                    | Not Applicable                                         |                                                                                |
| State/Province:                                                                                                    | Not Applicable                                         | This page to be completed Of                                                   |
| State/Province:<br>City:                                                                                                    | Not Applicable 💉                                       | This page to be completed Of by physicians in a residency of                   |
| State/Province:<br>City:<br>Years:                                                                                                    | Not Applicable 💌 🔹                                     | This page to be completed OI<br>by physicians in a residency of<br>fellowship. |
| State/Province:<br>City:<br>Years:<br>Program Director:                                                                                               | Not Applicable  *                                      | This page to be completed OI<br>by physicians in a residency of<br>fellowship. |
| State/Province:<br>City:<br>Years:<br>Program Director:<br>Supervisor:                                                                                | Not Applicable 💌 🔹                                     | This page to be completed OI<br>by physicians in a residency of<br>fellowship. |
| Country:<br>State/Province:<br>City:<br>Years:<br>Program Director:<br>Supervisor:<br>Dates of Residency/Fell                                         | Not Applicable                                         | This page to be completed Of<br>by physicians in a residency c<br>fellowship.  |
| State/Province:<br>City:<br>Years:<br>Program Director:<br>Supervisor:<br>Dates of Residency/Fell<br>From Mo                                          | Not Applicable v<br>*<br>*<br>owship:<br>nth: v Year:  | This page to be completed ON<br>by physicians in a residency of<br>fellowship. |
| Country:<br>State/Province:<br>City:<br>Years:<br>Program Director:<br>Supervisor:<br>Dates of Residency/Fell<br>From Mon<br>Reason for Leaving: (510 | Not Applicable                                         | This page to be completed ON<br>by physicians in a residency c<br>fellowship.  |
| Country.<br>State/Province:<br>City:<br>Years:<br>Program Director:<br>Supervisor:<br>Dates of Residency/Fell<br>From Mon<br>Reason for Leaving: (510 | Not Applicable                                         | This page to be completed Of<br>by physicians in a residency of<br>fellowship. |
| State/Province:<br>City:<br>Years:<br>Program Director:<br>Supervisor:<br>Dates of Residency/Fell<br>From Mon<br>Reason for Leaving: (510             | Not Applicable                                         | This page to be completed ON<br>by physicians in a residency of<br>fellowship. |
| State/Province:<br>City:<br>Years:<br>Program Director:<br>Supervisor:<br>Dates of Residency/Fell<br>From Mon<br>Reason for Leaving: (510             | Not Applicable                                         | This page to be completed ON<br>by physicians in a residency of<br>fellowship. |
| State/Province:<br>City:<br>Years:<br>Program Director:<br>Supervisor:<br>Dates of Residency/Fell<br>From Mod<br>Reason for Leaving: (510             | Not Applicable                                         | This page to be completed ON<br>by physicians in a residency of<br>fellowship. |

| me General Educati                                                             | Medical<br>Education                                         | Residencies/<br>Fellowships                     | Experience                | Publications   | Exams    | Licensure<br>Information | Medical<br>Licenses | Race    | Ethnicity  |  |
|--------------------------------------------------------------------------------|--------------------------------------------------------------|-------------------------------------------------|---------------------------|----------------|----------|--------------------------|---------------------|---------|------------|--|
| age 5 - Experience                                                             | 9                                                            |                                                 |                           |                |          |                          |                     |         |            |  |
| nclude Clinical and Te<br>mmittees you have s                                  | aching experies                                              | nce as work ex<br>lunteer experi                | (periences, in<br>ences ) | clude all unpa | id extra | curricular act           | ivities and         | 1       | 100        |  |
| nis page allows ent                                                            | ries for each to allo                                        | work, volunte                                   | er, or resea              | arch experier  | nce. Cor | nplete the r             | equired fi          | elds a  | and        |  |
|                                                                                |                                                              | w addicional                                    | eneres.                   |                |          |                          |                     |         |            |  |
| ork - UNT Health S<br>lunteer - Christian                                      | i Medical Ass                                                | ociation Ma                                     | r 2003<br>arch 2003 - M   | arch 2003      |          |                          | [edit]<br>[edit]    | [ delet | te]<br>te] |  |
| Experience Type:                                                               | Work Experie                                                 | nce 💌                                           | *                         |                |          |                          |                     |         |            |  |
| Experience Type:                                                               | Work Experie                                                 | nce 🔽                                           | *                         |                |          |                          |                     |         |            |  |
| Organization:                                                                  | UNT Health S                                                 | cience Cente                                    | ŕ.                        |                | *        |                          |                     |         |            |  |
| Position:                                                                      | Academic Tut                                                 | or                                              |                           |                | *        |                          |                     |         |            |  |
| Supervisor:                                                                    | Peg Dansere                                                  | au                                              |                           |                | * for    | research expe            | rience onl          | y       |            |  |
|                                                                                | 1020 characters                                              | Check Coun                                      | <u>t</u> )                |                |          | 60                       |                     |         |            |  |
| Description: (                                                                 | a state the second                                           |                                                 | ip tutori                 | ng in bas      | sic so   | lence                    |                     |         |            |  |
| Description: (3<br>Provided (<br>courses fo                                    | one on one<br>or student                                     | s and grou<br>s needing                         | g additic                 | onal assi:     | stance   |                          |                     |         |            |  |
| Description: (3<br>Provided of<br>courses for                                  | one on one<br>or student                                     | s and grou                                      | additio                   | onal assi:     | stance   |                          | >                   |         |            |  |
| Description: (3<br>Provided (<br>courses fo<br>Reason for Lea                  | one on one<br>or student<br>ving: (510 c <sup>4</sup>        | s and grot<br>s needing<br>haracters <u>Che</u> | g additic                 | onal assi:     | stance   |                          | ~                   |         |            |  |
| Description: (3<br>Provided of<br>courses fo<br>Reason for Lea                 | one on one<br>or student<br>ving: (510 ch                    | and grot                                        | g additic                 | onal assi:     | stance   |                          | ~                   |         |            |  |
| Description: (3<br>Provided of<br>courses fo<br>Reason for Lea                 | one on one<br>or student<br><b>ving:</b> (510 c <sup>4</sup> | s and grou<br>s needing<br>haracters <u>Che</u> | g additic                 | onal assi:     | stance   |                          | <                   |         |            |  |
| Description: (3<br>Provided (<br>courses fo<br>Reason for Lea                  | one on one<br>or student<br>ving: (510 ch                    | and grou<br>s needing                           | g additic                 | onal assi:     | stance   |                          | < >                 |         |            |  |
| Description: (3<br>Provided of<br>courses fo<br>Reason for Lea<br>Dates of Exp | one on one<br>or student<br>wing: (510 ch                    | and grou<br>s needing                           | g additio                 | mal assi:      | stance   |                          | < >                 |         |            |  |

NP.

| Home General Educat                             | Medical Resid<br>ion Education Fello         | encies/<br>wships Experience              | Publications                   | Exams                | Licensure<br>Information | Medical<br>Licenses Rac | e E   |
|-------------------------------------------------|----------------------------------------------|-------------------------------------------|--------------------------------|----------------------|--------------------------|-------------------------|-------|
| Page 5 - Experienc                              | e                                            |                                           |                                |                      |                          |                         |       |
| (Include Clinical and Te<br>committees you have | aching experience as<br>served on as volunte | ; work experiences, i<br>er experiences ) | nclude all unpa                | id extra             | curricular act           | ivities and             |       |
| This page allows ent<br>Save. The page will r   | ries for each work,<br>efresh to allow ad    | , volunteer, or rese<br>ditional entries. | arch experier                  | nce. Cor             | nplete the re            | equired fields          | ; and |
| Work - UNT Health                               | Science Center                               | eptember 2003                             |                                |                      |                          | [edit][de               | lete  |
| volunteer - Christian                           | i Medical Associat                           | 1011 March 2003 - N                       | narch 2003                     |                      |                          | [edit][de               | lete  |
|                                                 | To enter a<br>below and                      | work Experience i<br>click the save but   | record, just b<br>ton when you | oegin ty<br>u are do | ping<br>one.             |                         |       |
| Experience Type:                                | Volunteer Experier                           | ice 💙 🔹                                   |                                |                      |                          |                         |       |
| Organization:                                   | Christian Medical A                          | ssociation                                |                                | *                    |                          |                         |       |
| Position:                                       | Member                                       |                                           |                                | *                    |                          |                         |       |
| Description: (                                  | 1020 characters <u>Ch</u>                    | eck Count )                               |                                |                      |                          |                         |       |
| Traveled                                        | to Pueblo, Me                                | xico during S<br>der-privilege            | pring Bre:<br>d.               | ak to                | provide                  | <u></u>                 |       |
| medical c                                       | are to the un                                |                                           |                                |                      |                          |                         |       |
| medical c                                       | are to the un                                |                                           |                                |                      |                          |                         |       |
| medical c                                       | are to the un                                |                                           |                                |                      |                          | ~                       |       |
| medical c<br>Reason for Lea                     | wing: (510 charact                           | ers <u>Check Count</u> )                  |                                |                      |                          | ~                       |       |
| medical c<br>Reason for Lea                     | wing: (510 charact                           | ers <u>Check Count</u> )                  |                                |                      |                          | ~                       |       |
| medical c                                       | <b>wing:</b> (510 charact                    | ers <u>Check Count</u> )                  |                                |                      |                          | ~                       |       |
| medical c                                       | <b>wing:</b> (510 charact                    | ers <u>Check Count</u> )                  |                                |                      |                          | ~                       |       |
| Reason for Lea                                  | ving: (510 charact                           | ers <u>Check Count</u> )                  |                                |                      |                          | >                       |       |

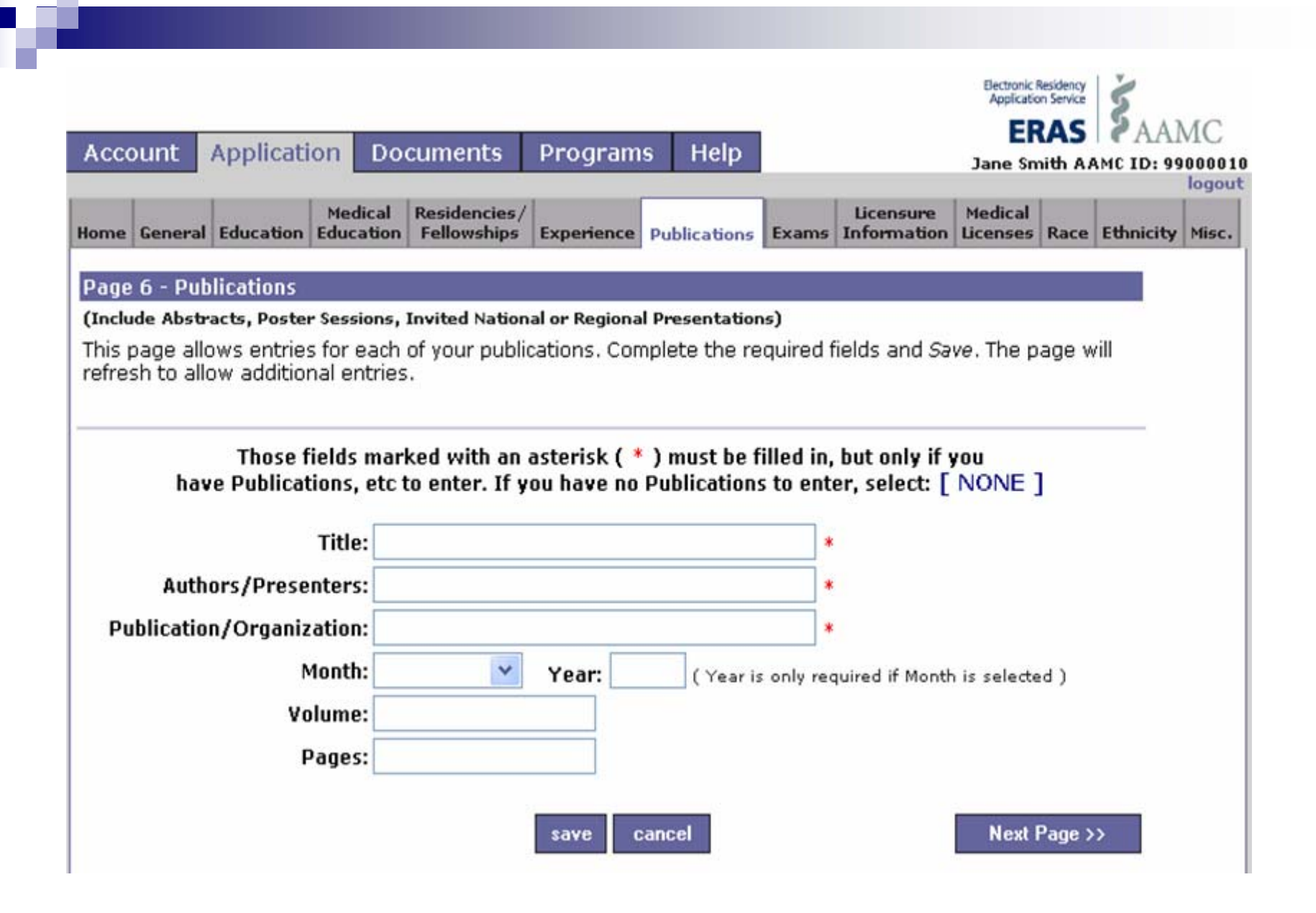

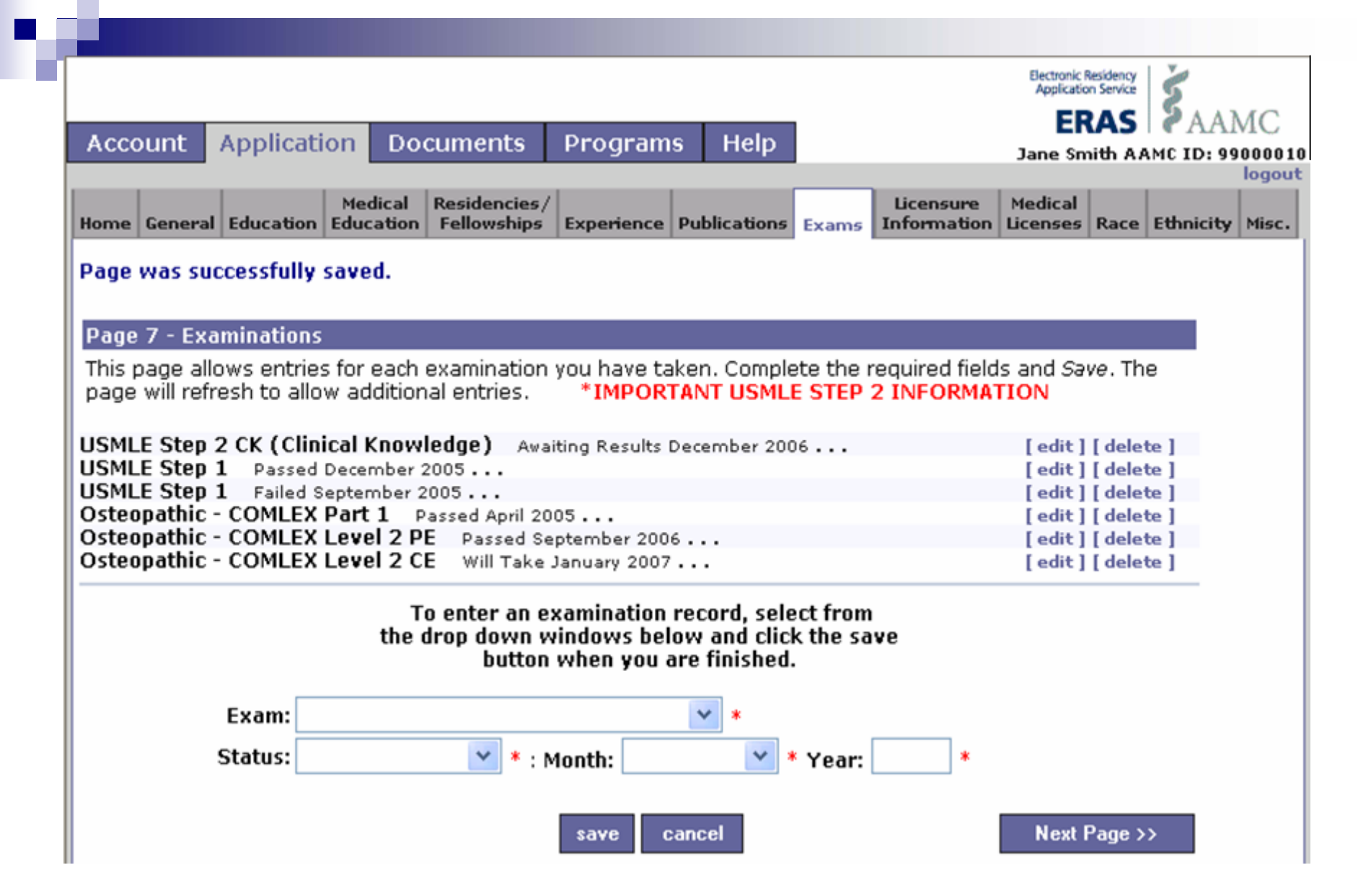

**NOTE:** It is the opinion of this institution that you should enter all ATTEMPTS at ANY board exam.

| Account     | Applicat     | ion Do               | cuments                     | Program        | s Help              |          |                          | Jane Sn             | Residency<br>on Service<br>RAS<br>nith A | AMC ID: 9 | MC    |
|-------------|--------------|----------------------|-----------------------------|----------------|---------------------|----------|--------------------------|---------------------|------------------------------------------|-----------|-------|
| Home Gener  | al Education | Medical<br>Education | Residencies/<br>Fellowships | Experience     | Publications        | Exams    | Licensure<br>Information | Medical<br>Licenses | Race                                     | Ethnicity | Misc. |
| Page 8 - Li | icensure Inf | ormation             | aan cucnand                 | od (nou oko    | d (uoluntarii       |          | natod2 t                 |                     |                                          |           |       |
| O Yes       |              | No                   | Reason: (s                  | 10 character   | limitation <u>C</u> | neck Cou | int)                     |                     |                                          | ~         |       |
| Have you b  | oeen named   | in a malp            | ractice case?               | *              |                     |          |                          |                     |                                          | ~         |       |
| ⊖ Yes       |              | No                   | Reason: (5)                 | LO character l | imitation <u>Ch</u> | eck Cour | <u>at )</u>              |                     |                                          | ~         |       |
|             |              |                      |                             |                |                     |          |                          |                     |                                          | ~         |       |

This section continued on the next slide

Licensure information continued from previous slide

### Is there anything in your past history that would limit your ability to be licensed or would limit your ability to receive hospital privileges? \*

| Yes           | No             | Reason: (510 character limitation Check Count )  |   |
|---------------|----------------|--------------------------------------------------|---|
|               | <u> </u>       |                                                  | ~ |
|               |                |                                                  |   |
|               |                |                                                  |   |
|               |                |                                                  |   |
|               |                |                                                  | ~ |
|               |                |                                                  |   |
| Have you ever | · been convict | ed of a felony? *                                |   |
| Yes           | No             | Reason: (510 character limitation Check Count )  |   |
| 0             | Ŭ              |                                                  | ~ |
|               |                |                                                  |   |
|               |                |                                                  |   |
|               |                |                                                  |   |
|               |                |                                                  | ~ |
|               |                |                                                  |   |
| Are you Board | Certified? *   | Board Name:                                      |   |
| Yes           | NO             |                                                  |   |
| 0             | 0              |                                                  |   |
|               |                |                                                  |   |
|               |                |                                                  |   |
| DEA Registra  | tion Number :  |                                                  |   |
| Expir         | ation Month :  | Expiration Year :                                |   |
|               |                | Note: DEA is for US Medical License holders only |   |
|               |                |                                                  |   |
|               |                | Next Page                                        |   |
|               |                |                                                  |   |

| Account Appli                               | cation Do                        | cuments                                   | Program                    | s Help                      |                        |                                | Electronic<br>Applicati<br>El<br>Jane Sr | Residency<br>on Service<br>RAS<br>mith AAM | AAN<br>ID: 99 | AC    |
|---------------------------------------------|----------------------------------|-------------------------------------------|----------------------------|-----------------------------|------------------------|--------------------------------|------------------------------------------|--------------------------------------------|---------------|-------|
| Home General Educa                          | Medical<br>tion Education        | Residencies/<br>Fellowships               | Experience                 | Publications                | Exams                  | Licensure<br>Information       | Medical<br>Licenses                      | Race Et                                    | hnicity       | Misc. |
| Page 9 - State Med                          | lical Licenses                   |                                           |                            |                             |                        |                                |                                          |                                            |               |       |
| This page allows en<br>page will refresh to | tries for each<br>allow additior | of your state<br>al entries.              | medical lice               | nses. Comp                  | lete the               | e required fie                 | lds and S                                | Save. The                                  |               |       |
| Thos<br>medical li                          | e fields mark<br>icenses, etc ti | ed with an a<br>o enter. If yo<br>State : | sterisk ( *<br>u have no s | ) must be fi<br>state medic | illed in,<br>al licen: | but only if y<br>ses to enter, | ou have<br>select:                       | state<br>[ NONE                            | ]             |       |
|                                             | Licen<br>License                 | se Type :<br>Number :                     |                            | × *                         | •••<br>                |                                |                                          |                                            |               |       |
|                                             | Expiratio                        | n Month :                                 | *                          | Year:                       |                        |                                |                                          |                                            |               |       |
|                                             |                                  |                                           | save ca                    | ancel                       |                        |                                | Next I                                   | Page >>                                    |               |       |

This page will only be completed by physicians who are currently licensed and applying for residency/fellowship.

| Account Application Do                                                        | cuments Progra                         | ims Help             | Jan                                 | ERAS<br>ne Smith AA |
|-------------------------------------------------------------------------------|----------------------------------------|----------------------|-------------------------------------|---------------------|
| Home General Education Medical                                                | Residencies/<br>Fellowships Experience | e Publications Exam  | Licensure Medi<br>Information Licen | al<br>Race          |
| Page 10 -Race                                                                 |                                        |                      |                                     |                     |
| To begin, click "Add" to the right of<br>to indicate your race, please select | the race that you wis<br>"No Answer".  | h to add. This quest | ion is optional, if yo              | u choose            |
| No Answer                                                                     |                                        |                      | Add                                 |                     |
| White                                                                         |                                        |                      | Add                                 |                     |
| Black                                                                         |                                        |                      | Add                                 |                     |
| American Indian or Alaskan Nativ                                              | re                                     |                      | Add                                 |                     |
| Please specify the name of enrol                                              | led or principal tribe:                |                      |                                     |                     |
| Asian                                                                         |                                        |                      | Add                                 |                     |
| Pleases                                                                       | specify all that apply:                | *                    |                                     |                     |
|                                                                               | Specify if other:                      |                      |                                     |                     |
| Native Hawaiian or Other Pacific                                              | Islander                               |                      | Add                                 |                     |
| Pleases                                                                       | specify all that apply:                |                      | *                                   |                     |
|                                                                               | Specify if other:                      |                      |                                     |                     |
| Other                                                                         | -                                      |                      | Add                                 |                     |
|                                                                               | Please specify:                        |                      |                                     |                     |

|                               |                                |                            |                                |                                  |                     |                      |                          | Electronic<br>Applicati | Residency<br>ion Service | Ś. wa            |
|-------------------------------|--------------------------------|----------------------------|--------------------------------|----------------------------------|---------------------|----------------------|--------------------------|-------------------------|--------------------------|------------------|
| Account                       | Applicati                      | on Do                      | cuments                        | Program                          | s Help              |                      |                          | Jane Sr                 | mith A                   | AMC 1D: 99000010 |
| Home Genera                   | Education                      | Medical<br>Education       | Residencies/<br>Fellowships    | Experience                       | Publications        | Exams                | Licensure<br>Information | Medical<br>Licenses     | Race                     | Ethnicity Misc.  |
| Page 11 - E                   | thnicity                       |                            |                                |                                  |                     |                      |                          |                         |                          |                  |
| This questio<br>Answer".      | n is optiona                   | l, you are                 | not required                   | to identify y                    | our ethnicity       | y. If you            | u choose not             | to, add "               | 'No                      |                  |
| To enter you<br>the drop do   | ır ethnicity a<br>wn menu, a   | as Spanish<br>nd click on  | i/Hispanic/La<br>''Add''.      | tino/Latina,                     | make that s         | electior             | n, then make             | e a selecti             | ion fro                  | m                |
| Any ethnicity<br>already ente | v selections<br>ered, click th | you have<br>e "delete'     | already ente<br>' button locat | red will be li<br>ted to the rig | sted below.<br>ght. | To rem               | iove a select            | tion you h              | iave                     |                  |
| If you have<br>selection wil  | selected "No<br>l be automa    | o Answer''<br>itically sav | and wish to<br>ed.             | change that                      | :, make your        | <sup>,</sup> selecti | ion and click            | add - the               | new                      |                  |
|                               |                                | O N                        | o Answer                       |                                  |                     |                      |                          |                         |                          |                  |
|                               |                                | O N                        | ot Spanish/I                   | Hispanic/La                      | tino/Latina         |                      |                          |                         |                          |                  |
|                               |                                | O S                        | panish/Hisp                    | anic/Latino,                     | /Latina             |                      |                          |                         |                          |                  |
|                               |                                |                            | Select all th                  | at apply                         |                     |                      | 20000                    |                         |                          |                  |
|                               |                                |                            |                                |                                  |                     |                      | *                        |                         |                          |                  |
|                               |                                |                            | Specify Oth                    | er:                              |                     |                      |                          |                         |                          |                  |
|                               |                                |                            |                                |                                  |                     |                      |                          |                         |                          |                  |
|                               |                                |                            |                                | save c                           | ancel               |                      |                          | Next                    | Page 2                   | <b>&gt;&gt;</b>  |

| Account Applie                             | ation Do                                                                 | cuments                                                                                          | Program                                                                                        | s Help                                                                   |                                          |                                 | Jane Si             | mith A | AMC ID: 9 | 900 |
|--------------------------------------------|--------------------------------------------------------------------------|--------------------------------------------------------------------------------------------------|------------------------------------------------------------------------------------------------|--------------------------------------------------------------------------|------------------------------------------|---------------------------------|---------------------|--------|-----------|-----|
| ome General Educat                         | Medical<br>Education                                                     | Residencies/<br>Fellowships                                                                      | Experience                                                                                     | Publications                                                             | Exams                                    | Licensure<br>Information        | Medical<br>Licenses | Race   | Ethnicity | Mi  |
| age 12 - Miscellar                         | ieous                                                                    |                                                                                                  |                                                                                                |                                                                          |                                          |                                 |                     |        | 7         |     |
| quirements, inter<br>thout reasonable      | ersonal and<br>accommodat<br>Limiting                                    | communicat<br>ions? *<br>Aspects: (5                                                             | ion requiren                                                                                   | nents, and a                                                             | attenda                                  | nce require                     | ments w             | ith or | 8         |     |
| Yes ONO                                    |                                                                          |                                                                                                  |                                                                                                |                                                                          |                                          |                                 | ~                   |        |           |     |
| No Response                                |                                                                          |                                                                                                  |                                                                                                |                                                                          |                                          |                                 |                     |        |           |     |
|                                            |                                                                          |                                                                                                  |                                                                                                |                                                                          |                                          |                                 | ×                   |        |           |     |
|                                            |                                                                          | 2011 51                                                                                          |                                                                                                | 12 12 1                                                                  |                                          |                                 |                     |        |           |     |
| as your medical e                          | ducation/tra                                                             | ining extend                                                                                     | ed or interru                                                                                  | upted? *                                                                 |                                          |                                 |                     |        |           |     |
| 'as your medical e<br>∑Yes ⊖ No            | ducation/tra<br>Reason:<br>I was<br>for th<br>Manipu                     | ining extend<br>(510 charact<br>chosen ar<br>ne departm<br>ilative Me                            | ed or intern<br>ers <u>Check Co</u><br>a predo-<br>ent of O<br>dicine.                         | upted? *<br>ount)<br>ctoral re<br>steopath:<br>This sei                  | esear<br>ic<br>lectio                    | ch fellow                       | ^                   |        |           |     |
| /as your medical e<br>∍Yes <sub>O</sub> No | ducation/tra<br>Reason:<br>I was<br>for th<br>Manipu<br>extend<br>gradua | ining extend<br>(510 charact<br>chosen ar<br>ne departm<br>lative Me<br>led by enn<br>ation I wi | ed or intern<br>ers <u>Check Co</u><br>a predo-<br>ent of O<br>dicine.<br>ollment 1<br>11 also | upted? *<br>ctoral re<br>steopath:<br>This sei<br>by one ye<br>receive a | esearo<br>ic<br>lectio<br>ear.<br>a Mast | ch fellow<br>on<br>At<br>cer of | <ul> <li></li></ul> |        |           |     |

Miscellaneous section continued on next slide.

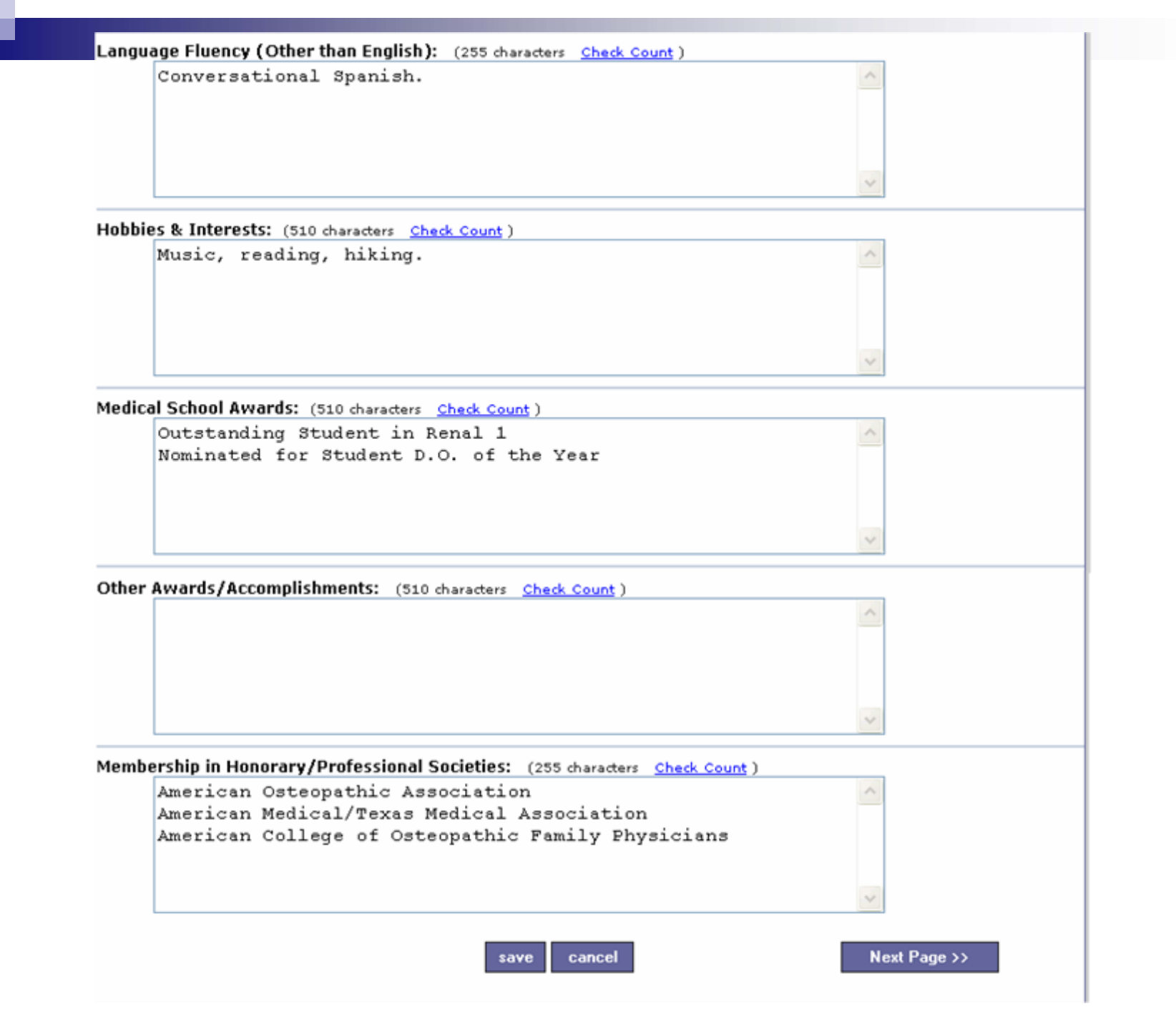

# Creating and Assigning Documents

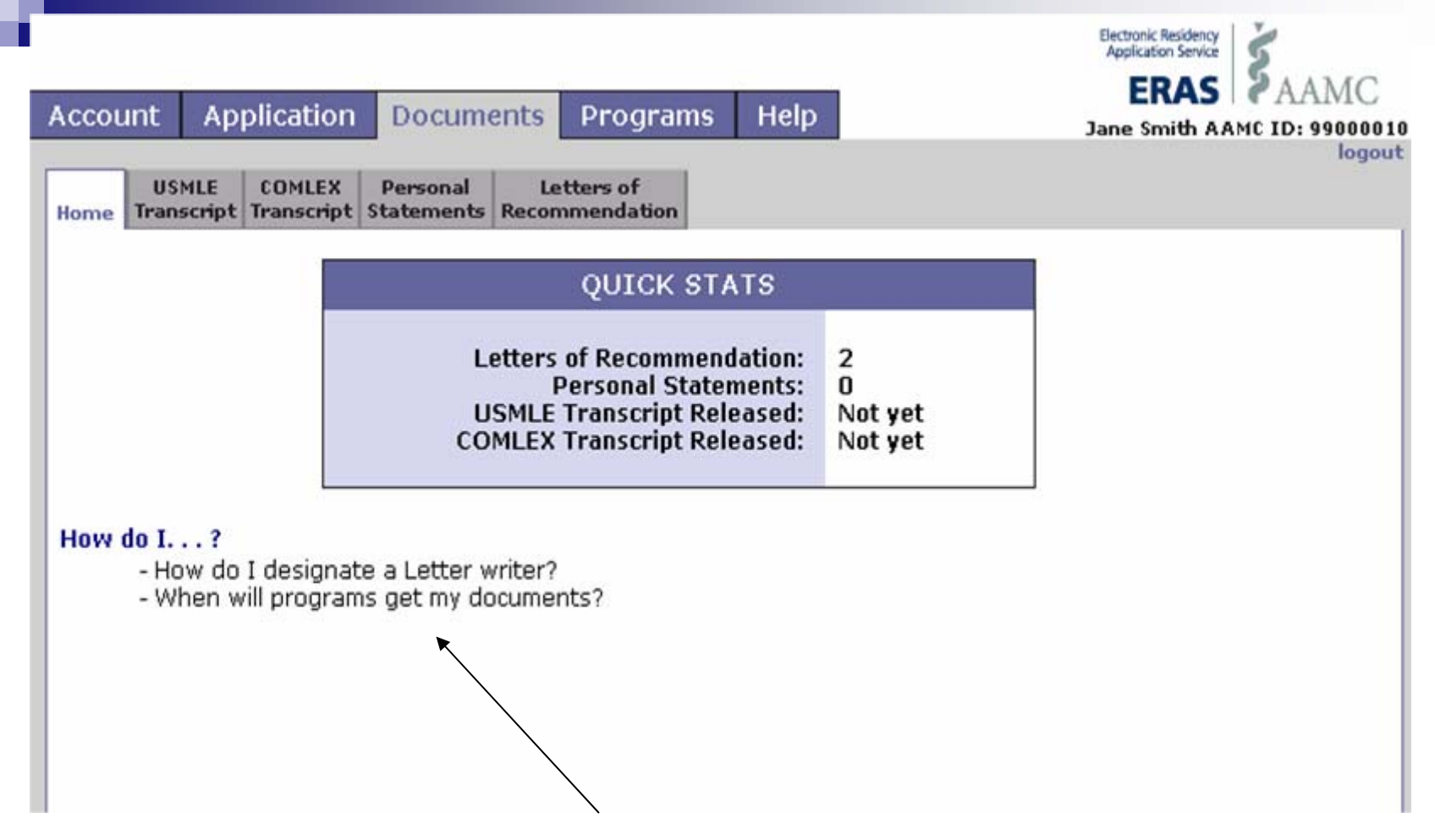

Use hyperlinks to get complete how-to instructions and answers to other important questions.

| Accoun                       | t Application                                                                               | Documents                                                                      | Programs                                                       | Help                      |                          | ERAS<br>Jane Smith AA | AAMC   |
|------------------------------|---------------------------------------------------------------------------------------------|--------------------------------------------------------------------------------|----------------------------------------------------------------|---------------------------|--------------------------|-----------------------|--------|
| Home Tr                      | USMLE COMLEX<br>Transcript                                                                  | Personal<br>Statements Rec                                                     | Letters of<br>ommendation                                      |                           |                          |                       | logout |
| You cai                      | nnot request a USN                                                                          | 1LE transcript u                                                               | intil you have er                                              | itered a US               | MLE ID in <u>Profile</u> |                       |        |
| What y                       | ou need to know a                                                                           | bout USMLE Tra                                                                 | anscripts                                                      |                           |                          |                       | _      |
| The aut                      | horization and distr                                                                        | ribution of your                                                               | USMLE transcript                                               | is a four-st              | ep process. You nee      | ed to:                |        |
| 1. \<br>2. #<br>3. [<br>4. # | /erify that the corre<br>Authorize the releas<br>Decide whether you<br>Assign your transcri | ect USMLE ID is i<br>se of your trans<br>I want to have it<br>pt to your progr | n the Profile.<br>ript.<br>: resent automat<br>ams. (Under the | ically when<br>Programs t | a new score becom<br>ab) | es available.         |        |

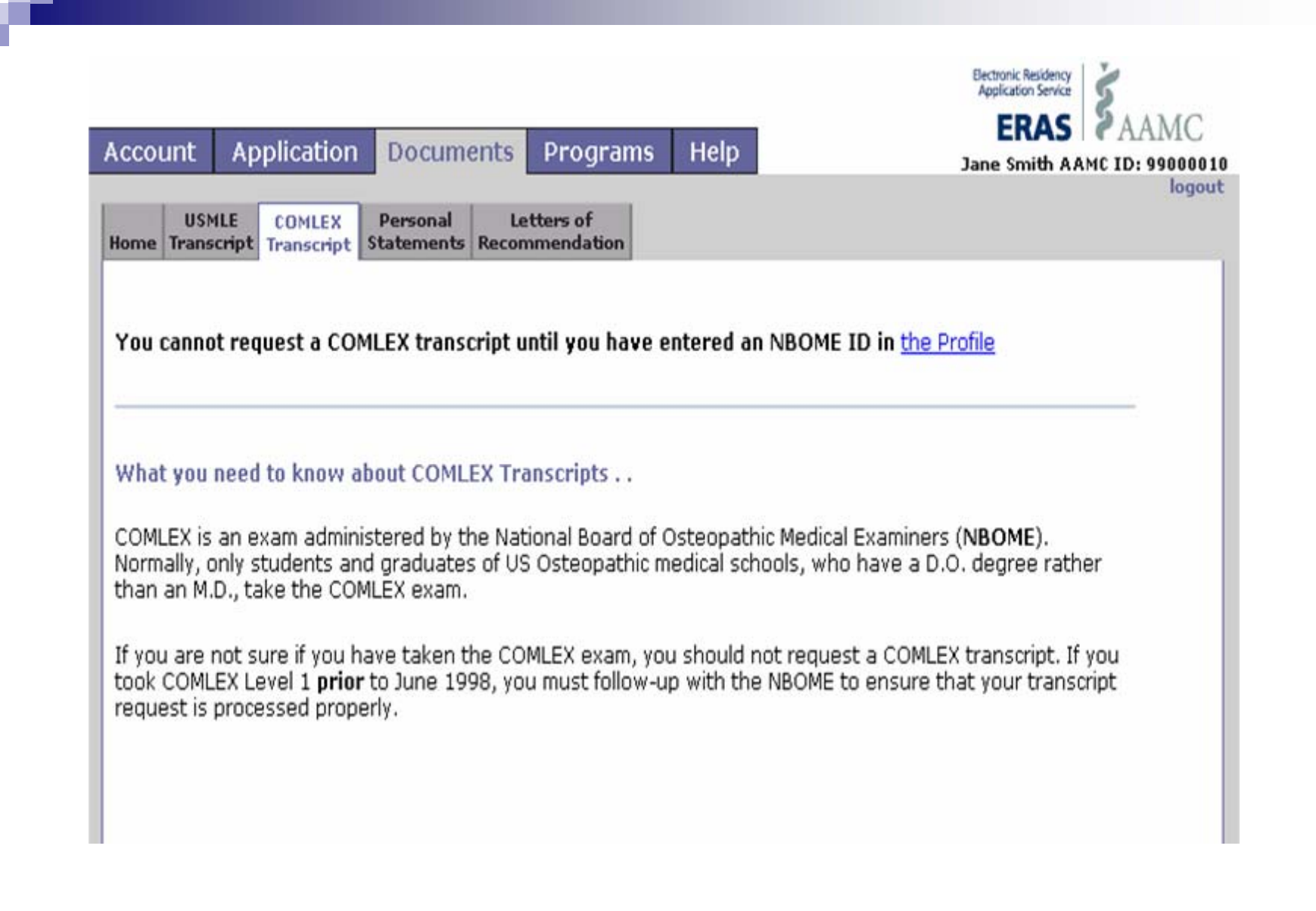

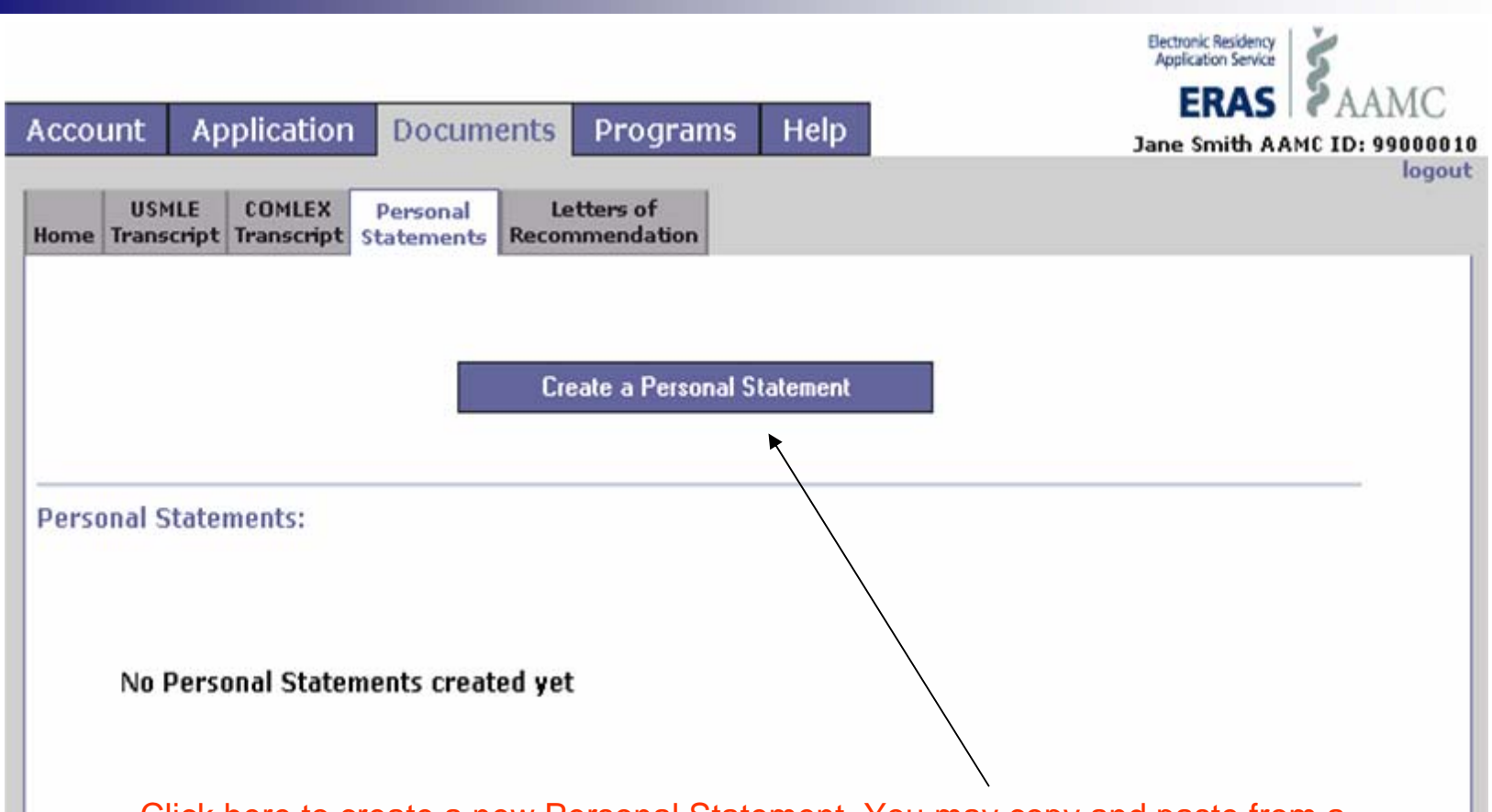

Click here to create a new Personal Statement. You may copy and paste from a WORD document directly into the space provided.

**NOTE:** Multiple Personal Statements may be created. At the minimum, you should create a Personal Statement for each specialty to which you apply. Name them something that will distinguish them such as PSYCHIATRY or ANESTHESIA. You are the only person who will see the name.

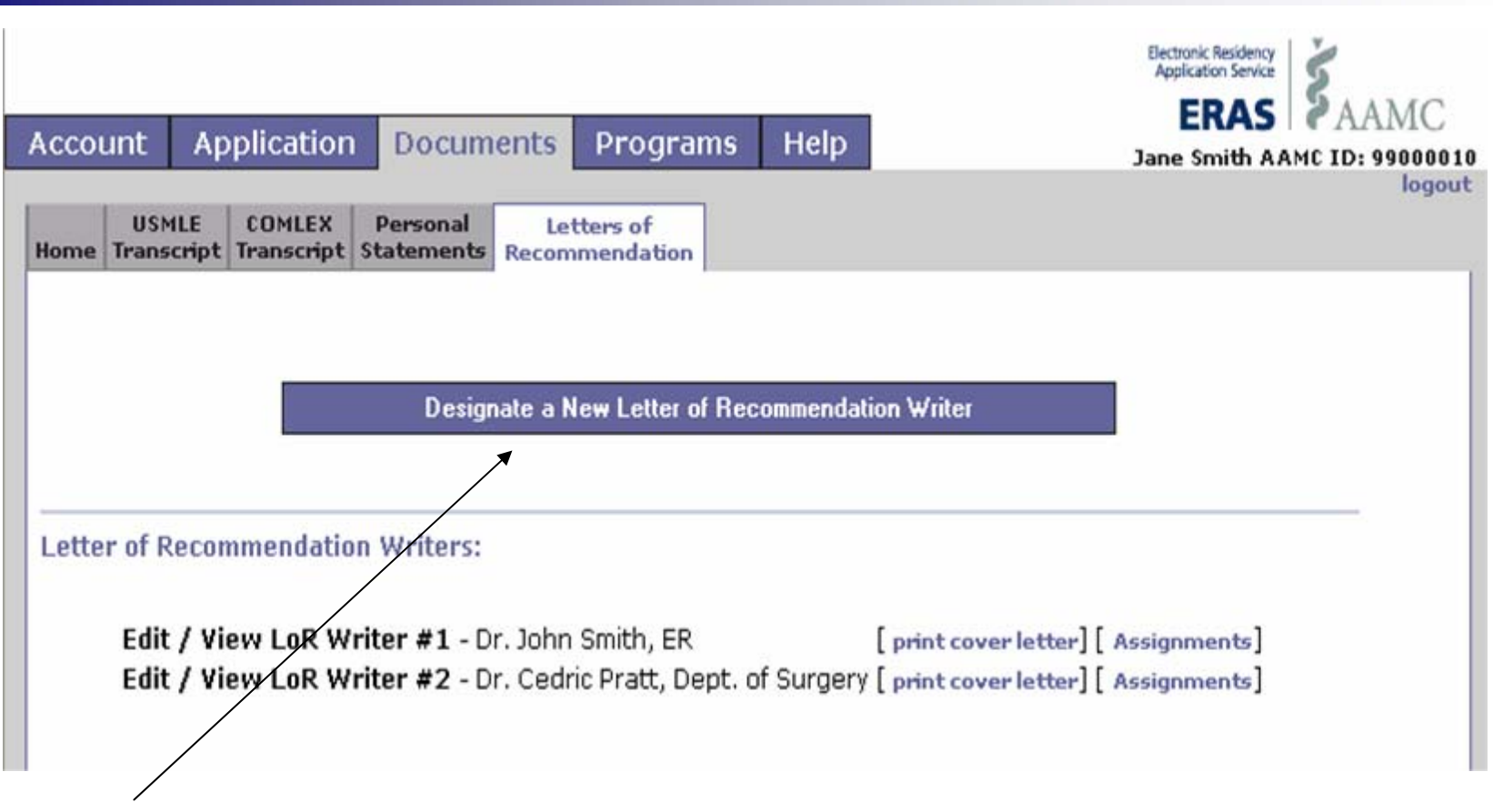

Click here to add LOR writer information and make assignments.

**NOTE:** Enter the information for each LOR writer you intend to use. Once you have chosen programs you may then assign the letters you wish to use. You have complete control over which letters are sent to specific programs. A minimum of three (3) letters are required for most programs, however ERAS allows for no more than four (4) letters to be sent to any one program. The dean's letter DOES NOT count as a letter of recommendation.

| lome Tra                                 | t Application Documents Programs Help Jane Smith AA                                                                                                    |
|------------------------------------------|----------------------------------------------------------------------------------------------------|
| LoR 1 D                                  | r. John Smith, ER is currently assigned to:                                                                                                    |
| 1. T<br>T                                | exas Tech University (Amarillo) Categorical Program - Internal Medicine<br>X, Amarillo                                                                                                    |
| Note:<br>• G<br>y<br>a<br>• B<br>u<br>re | Trayed out program names had this Letter of Recommendation assigned to them at one point<br>ou had applied to the program. This means the letter may have been transmitted before you<br>ssigned it. However, this letter is currently not assigned to the program.<br>Sue program names have not yet been applied to, these programs will not receive this docum<br>Intil you apply. If you un-assign the Letter before you apply to the program, they will never<br>eceive it. |

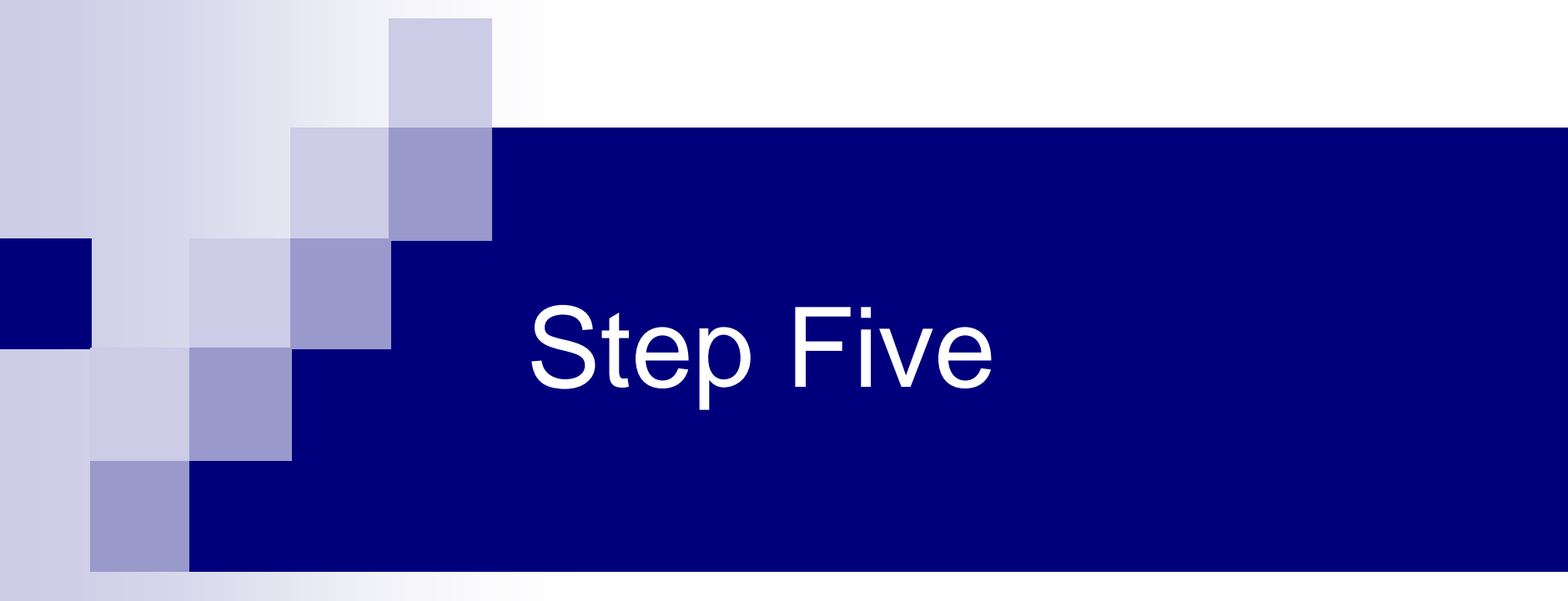

## **Selecting Programs**

| Αссоι | int Application                                                               | Documents                                        | Program                 | ns Help                |                      |                      | Jan                | e Smith AAMC I        |
|-------|-------------------------------------------------------------------------------|--------------------------------------------------|-------------------------|------------------------|----------------------|----------------------|--------------------|-----------------------|
| Home  | Search<br>Osteopathic Programs                                                | Search<br>Allopathic Programs                    | Programs<br>selected    | Programs<br>applied to | Preview<br>Invoice   | Apply to<br>Programs | Invoice<br>History | Assignments<br>Report |
|       |                                                                               | (                                                | QUICK S                 | TATS                   |                      |                      |                    |                       |
|       |                                                                               | N<br>Nu                                          | Number of<br>Imber of F | Programs<br>Programs / | Selecte<br>Applied t | d: 1<br>o: 0         |                    |                       |
| Apply | ing to Programs                                                               |                                                  |                         |                        |                      |                      |                    |                       |
|       | <ol> <li>Search and S</li> <li>Assign Docur</li> <li>Apply to Prog</li> </ol> | Select Programs<br>ments and Select typ<br>grams | es of train             | ing                    |                      |                      |                    |                       |
| How   | do I ?                                                                        | r                                                |                         |                        |                      |                      |                    |                       |
|       | - How do I change a                                                           | a document assignmi<br>re a Letter writer?       | ent?                    |                        |                      |                      |                    |                       |

| Account  | Application               | Documents                                    | Program                 | is Help                    |                     | • • •                | Jai                | ne Smith AA          |
|----------|---------------------------|----------------------------------------------|-------------------------|----------------------------|---------------------|----------------------|--------------------|----------------------|
| Home Ost | Search<br>opathicPrograms | Search<br>Allopathic Programs                | Programs<br>selected    | Programs<br>applied to     | Preview<br>Invoice  | Apply to<br>Programs | Invoice<br>History | Assignment<br>Report |
| A        | A ID:                     | State &Trai                                  | ning &Spe               | cialty:                    |                     |                      |                    |                      |
|          | Go                        |                                              | State:                  |                            | *                   |                      |                    |                      |
|          |                           | Traini                                       | ng Type:                |                            |                     | v help               |                    |                      |
|          |                           | Associated S                                 | pecialty:               | *                          |                     |                      |                    |                      |
| L        |                           |                                              |                         |                            |                     |                      |                    |                      |
| Eith     | er type in an AO          | A ID (or the first fo<br>ate/training type/S | ew number<br>necialty n | rs of the A<br>airing to I | NOA ID)<br>ook un a | for a prog           | ram or             | select the           |

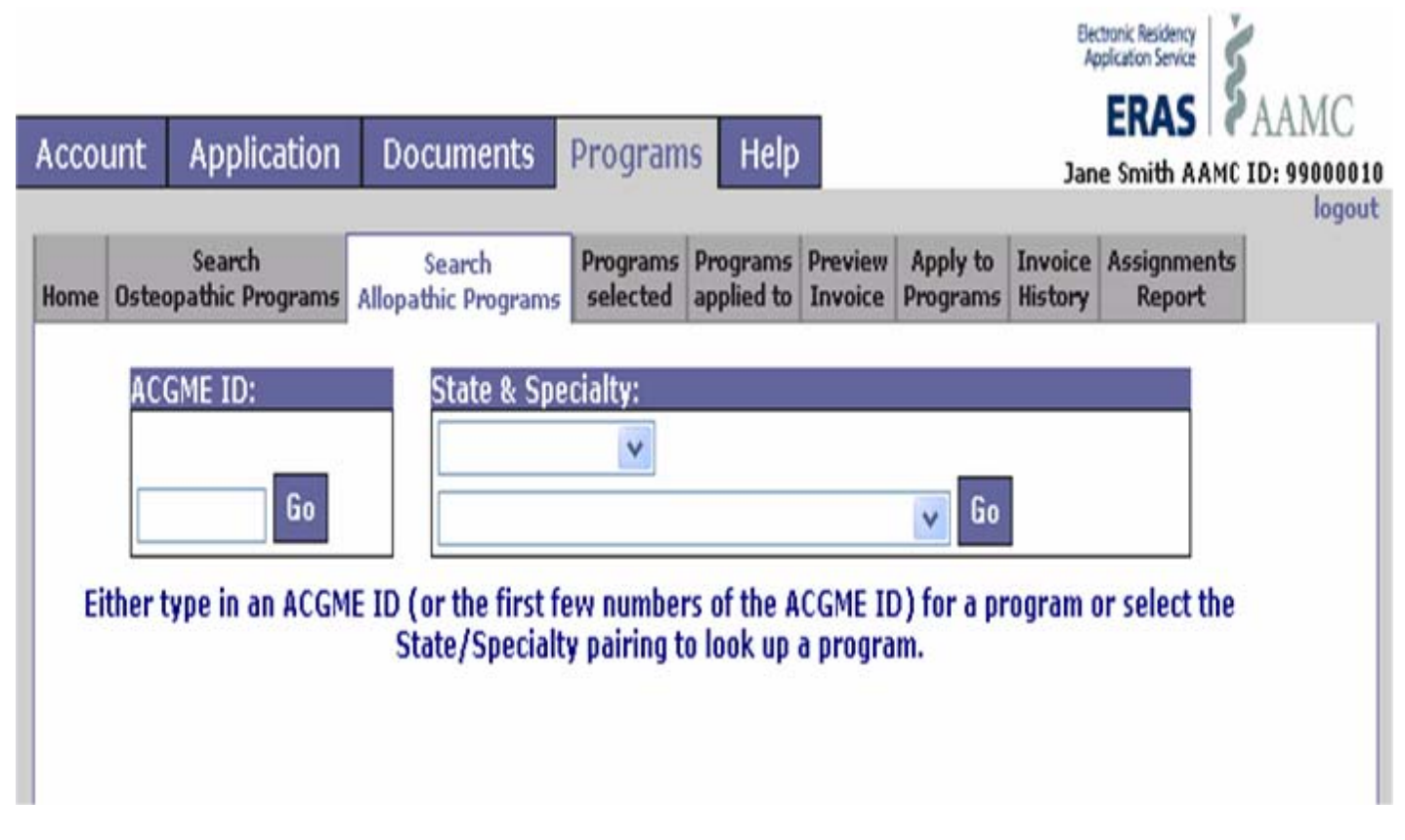

Use pull-down menus to narrow your search.

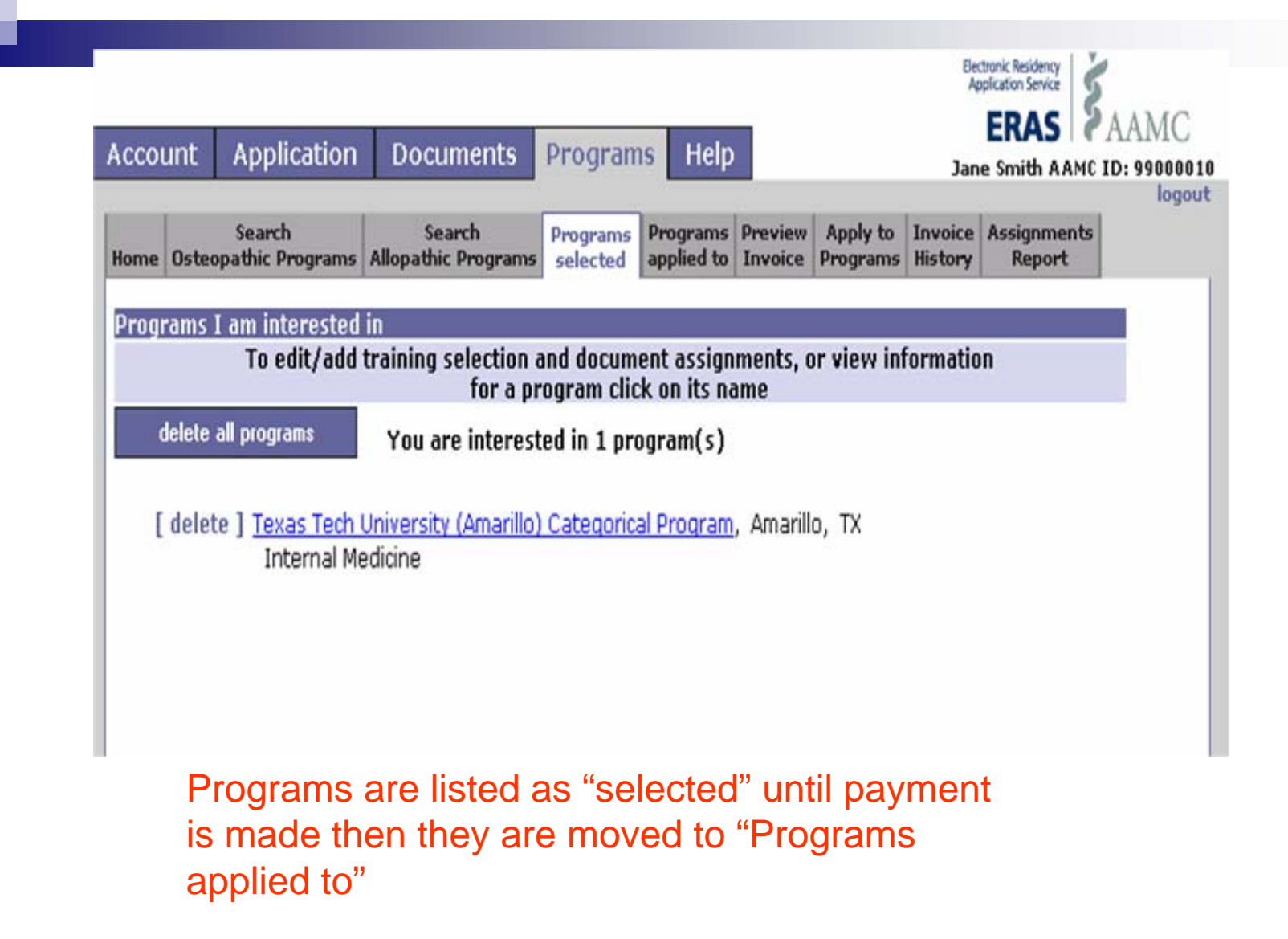

| ccol     | unt                        | Application                                    | Documents                       | Program                  | s Help                 |                    |                      | Jan                | e Smith AAMC          | ID: 99000 |
|----------|----------------------------|------------------------------------------------|---------------------------------|--------------------------|------------------------|--------------------|----------------------|--------------------|-----------------------|-----------|
| ome      | Osteop                     | Search<br>athic Programs                       | Search<br>Allopathic Programs   | Programs I<br>selected a | Programs<br>applied to | Preview<br>Invoice | Apply to<br>Programs | Invoice<br>History | Assignments<br>Report |           |
| Selec    | t the P                    | rograms you v                                  | vish to preview an              | invoice for              |                        |                    |                      |                    |                       |           |
|          | If                         | a program doe                                  | es not have a check             | box next t               | o it. vou r            | nav not            | apply to it          | at this            | time.                 |           |
|          | exas Te                    | ch University (                                | Amarillo) Categorica            | l Program,               | , Texas Te             | ech Unive          | ersity (Ama          | rillo) Cat         | tegorical             |           |
|          |                            |                                                |                                 |                          |                        |                    |                      |                    |                       |           |
| PI       | rogram,<br>stornal         | , Amarillo, IX<br>Medicine                     |                                 |                          |                        |                    |                      |                    |                       |           |
| In       | rogram,<br>nternal         | , Amarillo, TX<br>Medicine                     |                                 |                          |                        |                    |                      |                    |                       |           |
| In       | rogram<br>nternal          | , Amarillo, TX<br>Medicine                     |                                 |                          |                        |                    |                      |                    |                       |           |
| In       | rogram <u>,</u><br>nternal | , Amarillo, TX<br>Medicine                     |                                 |                          |                        |                    |                      |                    |                       |           |
| Pi<br>In | rogram<br>nternal<br>Pr    | , Amarillo, TX<br>Medicine<br>eview an Invoice | e for the selected prog         | grams                    |                        |                    |                      |                    |                       |           |
| Pr<br>In | rogram<br>nternal<br>Pr    | , Amarillo, TX<br>Medicine<br>eview an Invoice | e for the selected prog         | grams                    |                        |                    |                      |                    |                       |           |
| Ir       | rogram,<br>nternal<br>Pr   | , Amarillo, TX<br>Medicine<br>eview an Invoice | e for the selected pro <u>c</u> | grams                    |                        |                    |                      |                    |                       |           |
| In       | rogram,<br>nternal<br>Pr   | , Amarillo, TX<br>Medicine<br>eview an Invoice | e for the selected prog         | grams                    |                        |                    |                      |                    |                       |           |

| Account                                                                                                    | Application                                                                                                    | Documents                    | Programs                      | Help                                         | B<br>Jai                                                                           | ERAS                                                       | AAMC<br>D: 9900001 |
|----------------------------------------------------------------------------------------------------|----------------------------------------------------------------------------------------------------|------------------------------|-------------------------------|----------------------------------------------|------------------------------------------------------------------------------------|------------------------------------------------------------|--------------------|
| Home Osteo                                                                                                    | Search<br>pathic Programs                                                                                                    | Search<br>Allopathic Program | Programs Pr<br>s selected ap  | ograms Preview<br>plied to Invoice           | Apply to Invoice<br>Programs History                                               | Assignments<br>Report                                      | logou              |
| Dis                                                                                                    | claimer                                                                                                    | Billing<br>Group             |                               | Previous<br>Purchase                         | y Currently<br>d Selected                                                          | SubTotal                                                   |                    |
| Review your<br>carefully. You                                                                                                    | program selection<br>u may not delete                                                                                                 | Internal Medici              | ne                            | 0                                            | 1                                                                                  | \$60.00                                                    |                    |
| programs on<br>applied to th<br>No refunds w<br>applications<br>programs or<br>deadlines ha                                                                           | ce you have<br>em.<br>ill be given for<br>sent to closed<br>programs whose<br>ve passed.                                              |                              | U                             | ERAS P<br>SMLE/ECFMG<br>JSMLE/NBME<br>COMLEX | Processing Fee:<br>Transcript Fee:<br>Transcript Fee:<br>Transcript Fee:<br>Total: | \$60.00<br>N/A<br>\$0.00<br>\$0.00<br><mark>\$60.00</mark> |                    |
| You may sele                                                                                                    | ect additional                                                                                                    |                              | Payments an                   | e not currently                              | being accepted.                                                                    |                                                            |                    |
| Note: Fees fo<br>applied to pr<br>reflected in ii                                                                                                    | or previously<br>ograms are not<br>nvoice.                                                                                            | Since yo                     | ou have not ce<br>you are not | ertified and sul<br>allowed to app           | bmitted your applic<br>ly to programs.                                             | ation,                                                     |                    |
| Non-Credi<br>Info<br>Payment sho<br>payable in U.<br>Please print .<br>invoice and ii<br>payment to:<br>AAMC/ERA<br>Attn: Accou<br>2450 N. Stre<br>Washington,<br>USA | t card Payment<br>rmation:<br>uid be made<br>S. currency.<br>a copy of your<br>nclude it with your<br>S<br>nting<br>et NW<br>DC 20037 |                              |                               |                                              |                                                                                    |                                                            |                    |
| Make payme<br>AAMC/ERAS                                                                                                    | nts out to                                                                                                    |                              |                               |                                              |                                                                                    |                                                            |                    |
| IMGs: Please<br>payment to E                                                                                                    | do not send<br>CFMG!                                                                                                    |                              |                               |                                              |                                                                                    |                                                            |                    |
| Do not send of<br>must be rece<br>weeks of the<br>this invoice to<br>cancellation of                                                                                  | <b>cash.</b> Payment<br>ived within 2<br>date shown on<br>o avoid<br>of your application.                                             |                              |                               |                                              |                                                                                    |                                                            |                    |
|                                                                                                    |                                                                                                    |                              |                               |                                              |                                                                                    |                                                            |                    |

View processing fees